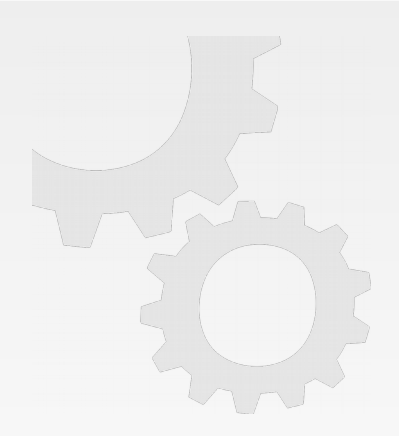

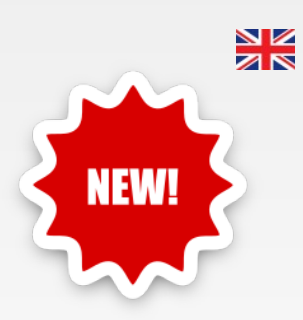

# PARTNER ASPAN CAD/CAM FOR CNC MACHINERY

Release

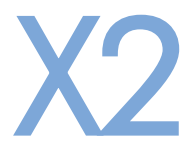

News and improvements

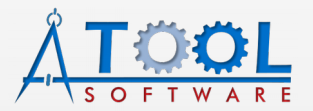

www.atoolsoftware.it - info@atoolsoftware.it

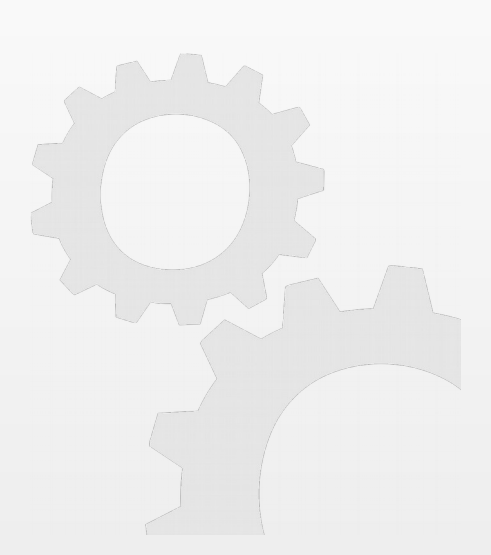

| General functions and Supervisor Environment | pag. | 3  |
|----------------------------------------------|------|----|
| Vacuum cups environment                      | pag. | 4  |
| CAD environment                              | pag. | 5  |
| CAM environment and TOOLING                  | pag. | 7  |
| LAYERS management                            | pag. | 9  |
| DXF IMPORT – Strategy Layer Import           | pag. | 11 |
| Vector 2D additional module                  | pag. | 12 |
| ALUMacros additional module                  | pag. | 12 |
| Cabinet optional module                      | pag. | 13 |
| Nesting optional module                      | pag. | 13 |

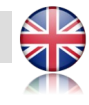

### General functions and Supervisor Environment

- A large portion of the program has been ported to a **new development platform**, to provide a **better support to new operative systems**, improve program **stability** and create **basis for future developments**;
- complete **redesign of the program interface**, which has been made **more modern**, functional and **in line with new operating systems** currently in use.

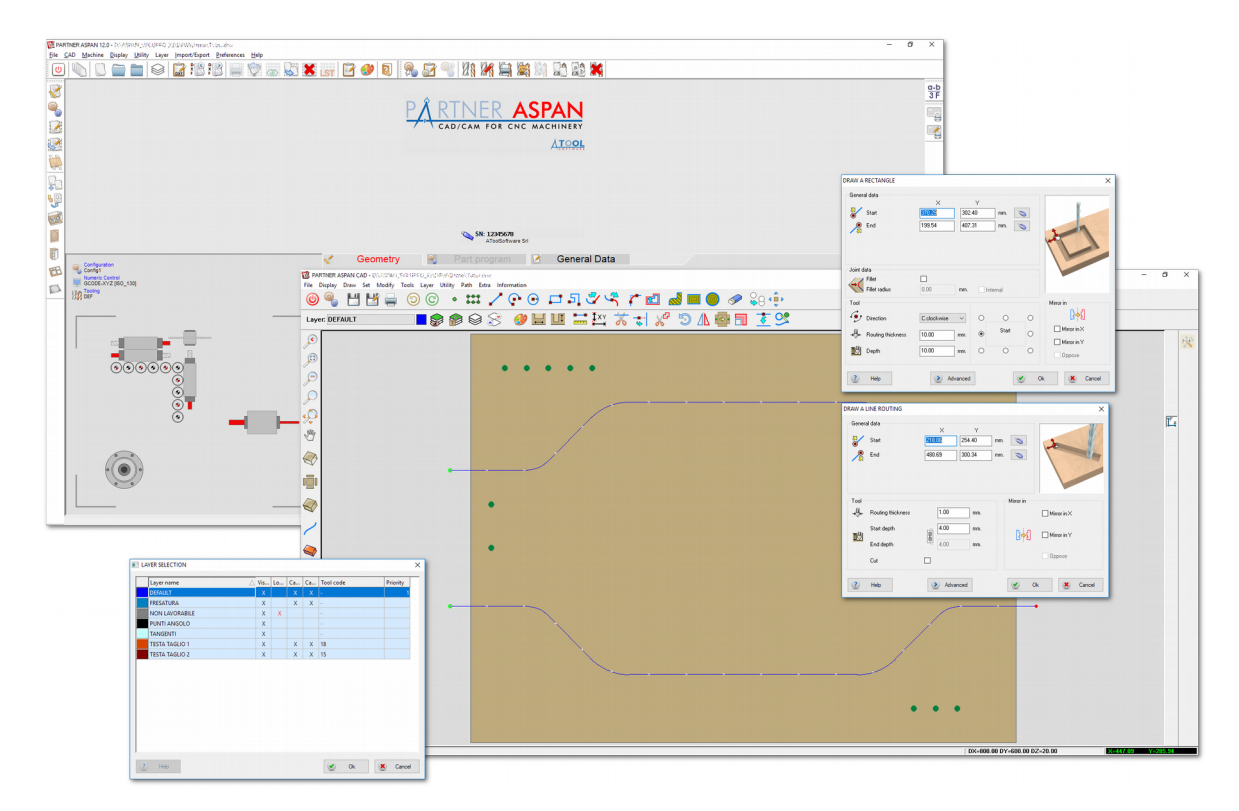

- folder selection dialog: always use a resizable (system) dialog;
- generic file selection dialog: always use a resizable (system) dialog;
- **new starter** with logo and graphics renewed;
- general preferences: changing the **toolbar icons size** does not require restarting the program;

- machine configuration and tooling dialog: the dialog size has been increased and the selection can be made double-clicking the list. The list of available machines also displays both the folder name and the machine name set by the user if they differ;
- new representation of the machine head in use and revision of the preview window;

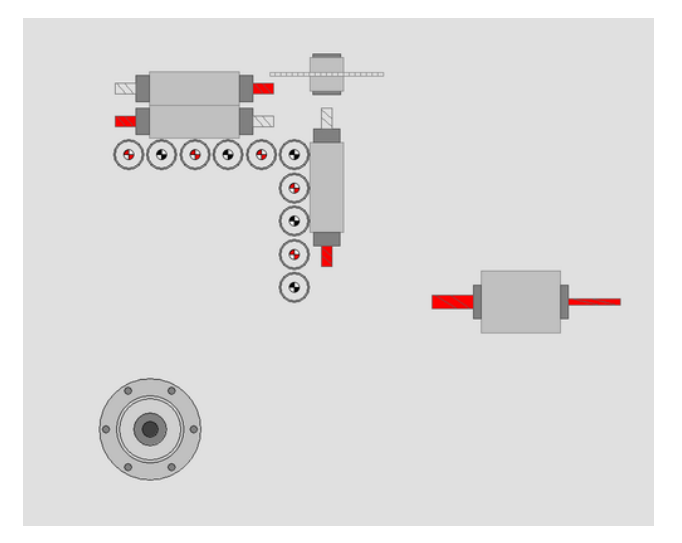

#### Vacuum cups environment

 New management of panel positioning in 4 zones with addition of the front and rear stops and the management of delta panel parameters (in X and Y);
 (\*) for machines supported.

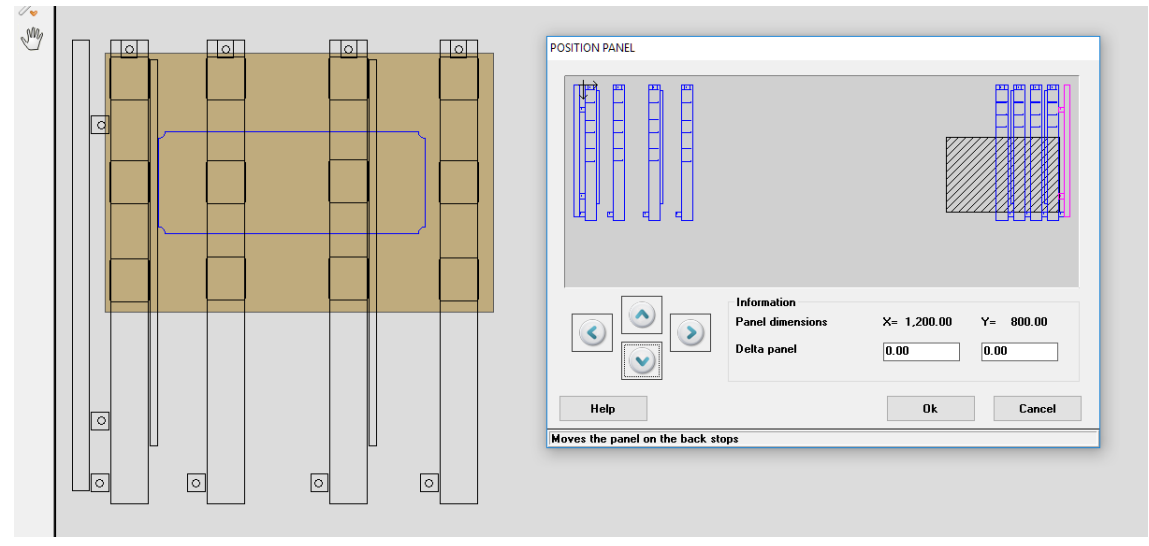

• Revised the general aspect of the CAD environmen and introduced new **flat toolbar** with **tooltip** function on commands;

| PARTNER ASPAN CAD - D:\ASPAN_SVILUPPO_X2\DRW\IDemo\test01.DRW     File _ Display _ Draw _ Set _ Modify _ Iools _ Layer _ Utility _ Bath _ Extra _ Information |
|----------------------------------------------------------------------------------------------------|
| 🔘 🗳 💾 블 🕤 🙆 🔹 🗰 🦯 💽 🗔 🎝 🎝 🎝 🖓 👘 👘                                                                                                    |
| Layer: DEFAULT 💦 😰 😰 😂 🤔 🔛 🛄 🚟 👯 🥇 🤿 🕂 📴 🗍 🥇 😒                                                                                                    |
| Modify routings direction and linkage                                                                                                    |
| , 🔎                                                                                                    |

• 'Display > Routings ends': new display mode that highlights the start point, end point, and direction of drawn entities;

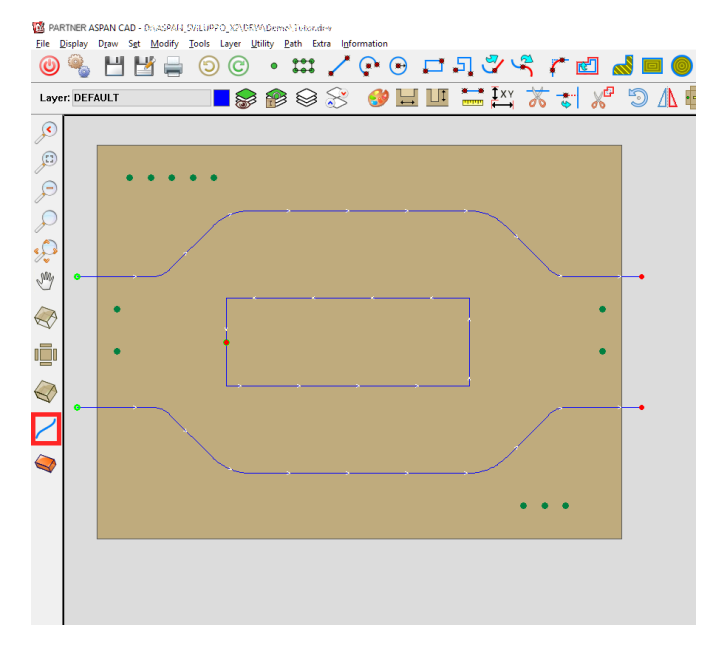

• improved **overlapping entities selection dialog**: the dialog is now displayed near the point selected and contains more details on the entity facilitating the correct selection;

| · · · · · | ENTITY 1/2                                      |                   |                                  |                  | - | - | - |
|-----------|-------------------------------------------------|-------------------|----------------------------------|------------------|---|---|---|
|           | Next<br>Type<br>Start X                         | Whole r<br>163.66 | Ok<br>outing<br>End X            | Cancel<br>163.66 |   |   |   |
|           | Start Y<br>Diameter<br>Start depth<br>End depth | 400.00            | End Y<br>10.00<br>10.00<br>10.00 | 400.00           |   |   |   |

- the "modify entity" command lets you edit rectangles (without fillet) as a single entity showing the same dialog used for the creation of the rectangle;
- the entity information dialog now shows the entity layer in the advanced informations section;

|                                                                           | ROUTING SECTION INFORM | ATION ×           | ADVANCED ROUTING SECTION INFORMATION |
|---------------------------------------------------------------------------|------------------------|-------------------|--------------------------------------|
|                                                                           | Information            |                   | Information                          |
|                                                                           | 🖌 Туре                 | Line              | 3 F Formulae Yes                     |
| $\rightarrow \rightarrow \rightarrow \rightarrow \rightarrow \rightarrow$ |                        |                   | Start depth 10.00 mm.                |
|                                                                           | Start point (XY)       | 183.66 557.71 mm. | End depth 10.00 mm.                  |
|                                                                           | 💴 End point (X Y)      | 969.26 557.71 mm. | Section length 785.60 mm             |
|                                                                           | Diameter               | 1.00 mm.          | Angle 0.00 *                         |
|                                                                           |                        |                   | Cut 🗆                                |
|                                                                           |                        |                   | Number 10 (9)                        |
|                                                                           | Entire path            | Advanced          | Layer DEFAULT                        |
|                                                                           | Help                   | 🕑 Ok              | 🕐 Help 🕑 Ok                          |

• in all dialogs of 'Set' and 'Modify' commands is now visible the number of entities currently selected;

| ROTATE                      |                     | X                                                  |                                                                                                    | 1      |
|-----------------------------|---------------------|----------------------------------------------------|----------------------------------------------------------------------------------------------------|--------|
| Selected entities<br>Center | 1<br>163.66 mm.     | Selected entities<br>Diameter<br>Routing thickness |                                                                                                    |        |
| Angle                       | Selected entities 3 | Layer diameter                                     | 0.01 mm.                                                                                                    |        |
|                             | Start               |                                                    | Set color<br>Selected entities 3<br>Options<br>O Default<br>© Layer color<br>Customized color<br>Select color | ×      |
|                             | 🕐 Help              | Ok Cancel                                          | 🕐 Help 💽 Ok                                                                                                   | Cancel |

- 'Tools > Preferences': changing the **number of decimal digits** used does not require to restart of the CAD environment;
- 'Set > Parametric > [Preferences]': **comparative display** that shows both the new parametrization model selected and the model currently applied to the drawing;
- added toolbar icon for the command 'Set > Color';

• revisoned all hardware macros;

| Cam fittings - Modify<br>Bese panel                                                                                                    | Door-Lock - Modify<br>Element of the<br>(c) - Slot height<br>(c) - Slot height<br>(c) - Slot width<br>(z2) - Slot depth<br>(b) - Slot Y offset<br>(c) - Slot Y offset<br>Slot Depth step<br>Recess teol | 11600         rm.           65.00         rm.           44.00         rm.           15.00         rm.           5.00         rm.           5.00         rm.           2%         101 |                                                                                                    |                                                                                                    |
|----------------------------------------------------------------------------------------------------|----------------------------------------------------------------------------------------------------|----------------------------------------------------------------------------------------------------|----------------------------------------------------------------------------------------------------|----------------------------------------------------------------------------------------------------|
| Distance from edge     100 mm.       Number of holes     3 mm.       Hole data     1 with the second second se | C Back                                                                                                    |                                                                                                    | Daver Connector - Moddy<br>(CD) - Distance from edge<br>Number of holes<br>Hole data<br>(Da) - DeltaX<br>(Dy) - DeltaX<br>(Dy) - DeltaX<br>(Dy) - DeltaX<br>(D) - Deph<br>(L) - Cut | 2000         mm.           5         mm.           0.00         mm.           0.00         mm.           0.00         mm.           100.00         mm.           100.00         mm. |

## CAM environment and TOOLING

• Revised the general aspect of the CAM environment and introduced new **flat toolbar** with **tooltip** function on commands;

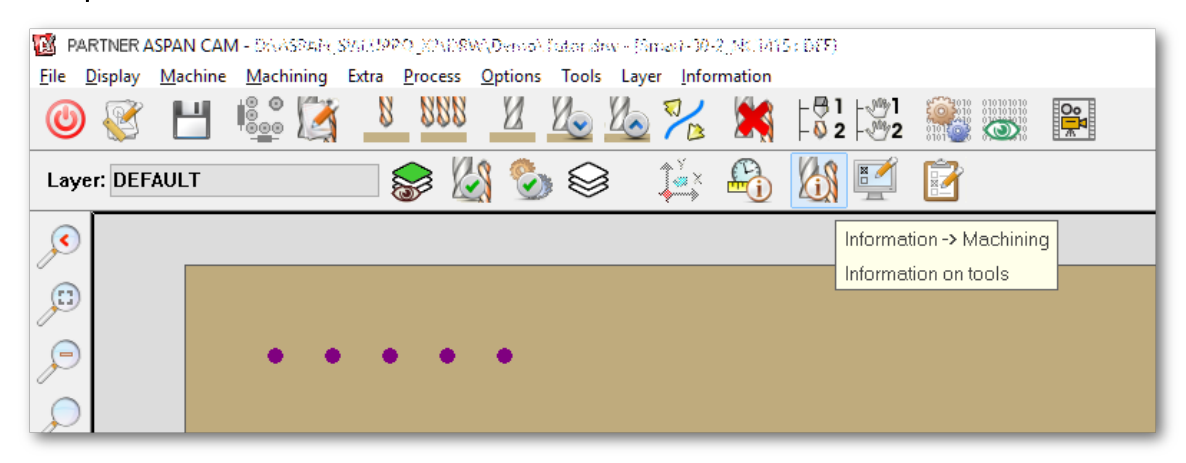

• 'Display > Routings ends': new display mode that highlights the start point, end point, and direction of drawn entities (applied to unassigned entities);

• improved the tool assignment dialog;

| ROUTINGS MACHINING                  |                                              |                                                                                   |
|-------------------------------------|----------------------------------------------|-----------------------------------------------------------------------------------|
| Machining                           |                                              |                                                                                   |
| ① 1                                 |                                              | Multi machining                                                                   |
| Enable machining                    | Reverse direction                            | n                                                                                 |
| Tool                                |                                              |                                                                                   |
| Tool 10<br>RPM 18,000               | Diameter 10.00<br>Length 50.00<br>RPM 18,000 | Ø                                                                                 |
| Options                             |                                              |                                                                                   |
| Start feed 4,000 mm/min             |                                              |                                                                                   |
| Feed 4,000 mm/min                   |                                              | Tool change posit. 6                                                              |
| Depth 10.00 mm.                     |                                              | Diameter/Useful length 16.00 / 50.00                                              |
| Tool compensation Tool compensation |                                              | Tool change posit. 7<br>7 - FRESA D17<br>Diameter/ Useful length 17.00 / 50.00    |
| Steps                               |                                              | Tool change posit. 8<br>8 - FRESA D18<br>Diameter/ Useful length 18.00 / 50.00    |
| Steps 1                             | Inverted Pass                                | Tool change posit. 9<br>9<br>9 FRESA D19<br>Diameter/ Useful length 19.00 / 50.00 |
| Help Ok Ok                          | Cancel                                       | Tool change posit. 10<br>10 - FRESA D10<br>Diameter/ Useful length 10.00 / 50.00  |
|                                     |                                              | Help Ok Cancel 🔆 🗊                                                                |
|                                     |                                              | On-line help call-out                                                             |

- improved pryority management;
- renewed and improved tool configuration dialog:

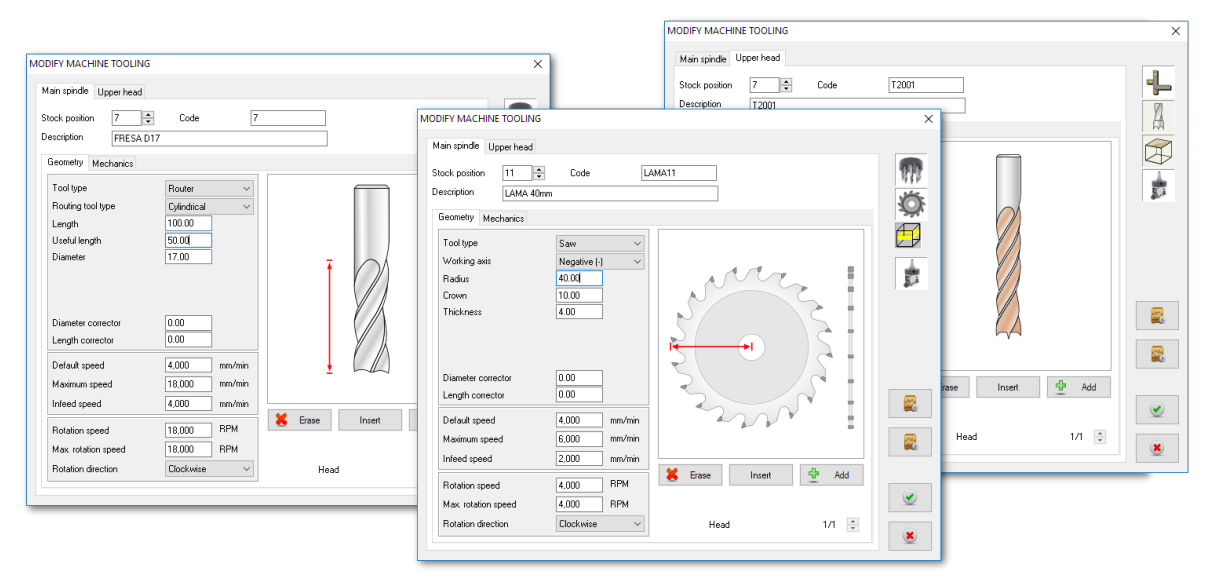

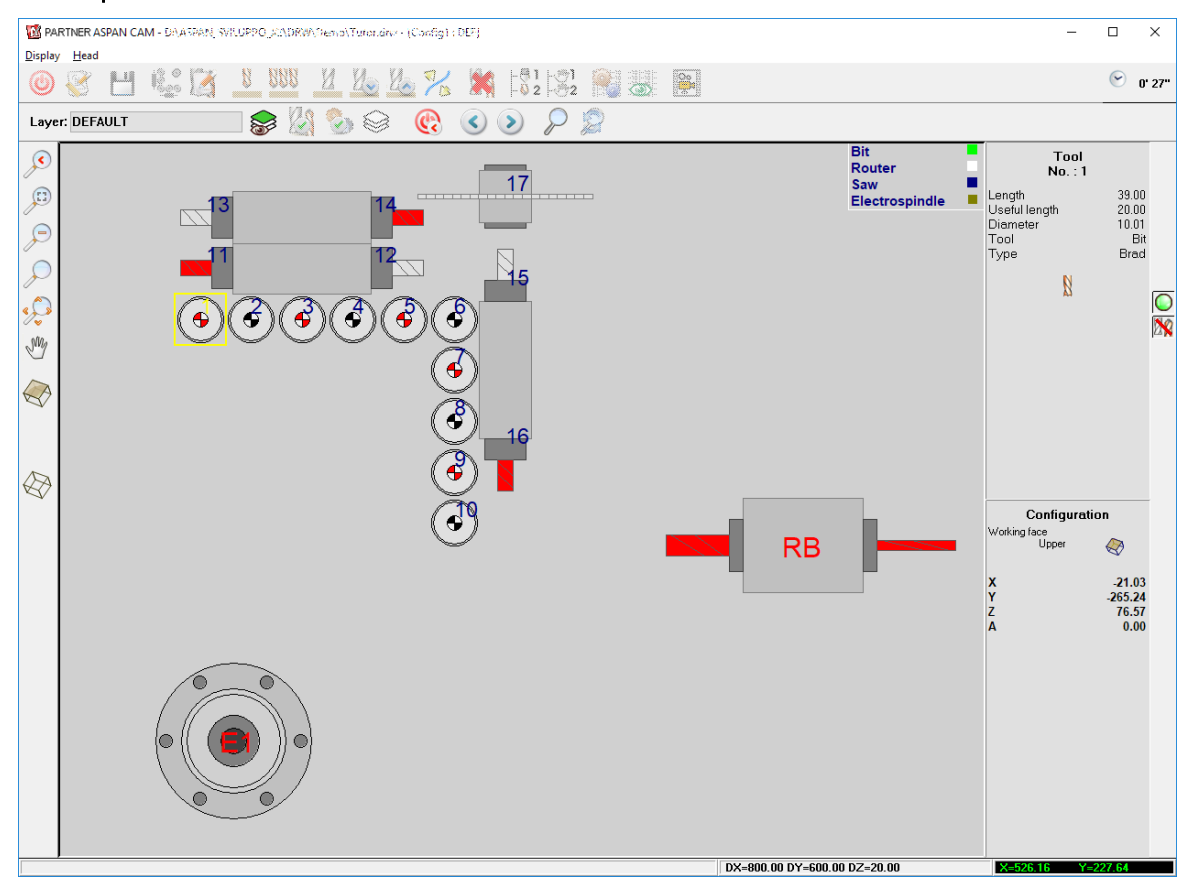

new representation of the machine head in CAM environment;

# LAYERS management

• Introduced **new layer selection dialog** with the possibility to **sort the layers list** and **display the main characteristics** of the layers;

| Layer name     | Δ | Vis | Lo | Ca | Ca | Tool code | Priority |
|----------------|---|-----|----|----|----|-----------|----------|
| 0              |   | х   |    | Х  | х  | 1         |          |
| DEFAULT        |   | Х   |    | Х  | х  | -         |          |
| DISEGNO        |   | х   |    | Х  | Х  | TH1       |          |
| FRESATURA      |   | х   |    | Х  | х  | -         |          |
| NON LAVORABILE |   | х   | х  |    |    | -         |          |
| PUNTI ANGOLO   |   | х   |    |    |    | -         |          |
| QUOTE          |   | х   |    | Х  | Х  | -         |          |
| TANGENTI       |   | х   |    |    |    | -         |          |
| TESTA TAGLIO 1 |   | х   |    | Х  | Х  | 18        |          |
| TESTA TAGLIO 2 |   | х   |    | Х  | Х  | 15        |          |
|                |   |     |    |    |    |           |          |

• improved dialog and the functionality of the meu command "Move entity to another layer": the dialog now shows the main properties of the destination layer selected.

A dedicated field shows the name of the layer of the entity currently selected. In the layers list the layer currently active in the CAD environment is automatically highlighted and proposed as destination layer, if it differs from the one used by the entity selected;

| MOVE TO LAYER                                                                                                    |              |              | ×                                                |
|----------------------------------------------------------------------------------------------------|--------------|--------------|--------------------------------------------------|
| Selected entities<br>Origin layer<br>Name                                                                                  | DEFAULT      | 1            |                                                  |
| Destination layer                                                                                                    |              |              | Diserter                                         |
| DEFAULT<br>DISEGNO<br>FRESATURA<br>NON LAVORABILE<br>PUNTI ANGOLO<br>QUOTE<br>TANGENTI<br>TESTA TAGLIO 1<br>TESTA TAGLIO 2 |              |              | 10.00 mm.<br>Depth<br>10.00 mm.<br>Color Visible |
| Entities data                                                                                                    | Set bu laver | Keen setting | Keep value                                       |
| Diameter                                                                                                    |              | Reep secang  |                                                  |
|                                                                                                    |              |              |                                                  |
| Depth                                                                                                    | 0            | ۲            | 0                                                |
| Color                                                                                                    | ۲            | 0            | 0                                                |
| ? Help                                                                                                    |              | Ok           | Cancel                                           |

• improved layer management dialog and added the possibility to set the machining priority for entities belonging to a specific layer without the need to fore the use of a specific tool;

|                                                                                                    |                                                      | LAYER MANAGEMENT                                                                                             |                                                                                                    | ×         |
|----------------------------------------------------------------------------------------------------|------------------------------------------------------|----------------------------------------------------------------------------------------------------|----------------------------------------------------------------------------------------------------|-----------|
| LAYER MANAGEMENT                                                                                                    |                                                      | Number of layers available: 10                                                                               | Layer properties<br>General Data CAD CAM                                                                                                    | 순 Add     |
| Number of layers available: 10                                                                                            | Layer properties General Data CAD CAM Name FRESATURA |                                                                                                    | Can be assigned                                                                                                    | K Erase   |
| 0<br>DEFAULT<br>DEEENO<br>DETESTURA<br>HITESTURA<br>PUNTI ANGOLO<br>OUDTE<br>TANGENTI<br>TESTA TAGLIO 1<br>TESTA TAGLIO 2 | Default Unusable Viable Locked Pirrt                 | DISERVICES<br>TREESIONS<br>NERVESION<br>NONTIANGOLO<br>QUOTE<br>TANGENTI<br>TESTA TAGLIO 1<br>TESTA TAGLIO 2 | Can be machined Use CAM data Tool code Initial speed Initial speed Init | Help      |
|                                                                                                    | Color Modify the color                               | Cancel                                                                                                    |                                                                                                    | Save Save |

• Renewed import processor "Strategy Layer Import" now up to two times faster in processing DXF drawings containing a large number of entities;

| LAYERS                   | PROPERTY           | APPI      | .IES TO  |
|--------------------------|--------------------|-----------|----------|
| 1                        | Hole Depth         | 10.00     | <u>a</u> |
| )efault                  | Countersink height | -         | Ą        |
| ANEL                     | Start Depth        | 10.00     | Å        |
|                          | End Depth          | 10.00     | Å        |
|                          | In-Feed            | -         | <b>X</b> |
|                          | Work-Feed          | -         | <u> </u> |
|                          | Rotation Speed     | -         | A        |
|                          | Tool Diameter      | 10.00     | AB       |
| 🕨 🗶 📝 Modify             | Tool Number        | -         | A        |
|                          | Tool Code          | -         | Å        |
| layer options            | Priority           | -         | AA       |
| DEF PANEL DRAW           | Hole Through       | NO        | <u>a</u> |
|                          | Tool direction     | NO CHANGE | A        |
| Lurrent profile          | Tool Compensation  | NORMAL    | Ä        |
| APTest                   | Use thickness      | NO        | A 4      |
| Cfg: Config1<br>Atr: DFF | Color mode         | SET COLOR | A A      |
|                          | Layer Color        | SET COLOR | A A      |
| Profile                  | E.                 | Save 🔘    | Exit     |

• introduced management of import profiles:

it is now possible to **create profiles** containing **different import parameters**, including **layer names**, **geometry details**, **tool data**, and more, and select the one needed before import procedure;

| LOAD/SAVE PROFILE                |                         |
|----------------------------------|-------------------------|
| Profile                          | Profile management      |
| APTest<br>Default<br>New profile | Create new              |
|                                  | Rew from DXF file       |
|                                  | Duplicate selected      |
|                                  | Rename                  |
| Current profile<br>APTest        | Delete selected profile |
| info                             | Load Sclose             |

• automatic creation of import profiles:

import **profiles can be created automatically** by PARTNER/ASPAN without the need for the user to enter manually the names of the layers: they will be taken automatically from a specified DXF;

- it is now possible to assign a color to entities imported. If the **profile is created automatically**, the **color** will be taken directly **from the DXF file**;
- during DXF file import a status window appears showing the name of the file currently processed and the name of the import profile in use;

#### Vector 2D additional module

• The Vector 2D module now supports images with color depths up to 24bit.

# ALUMacros additional module

 Introduced a new optional module dedicated to the creation of alucubond components: ALUMacros uses a series of simple guided steps to define the type of alucubond components to be created and the closures to be used;
 (\*) more information on the dedicated brochure

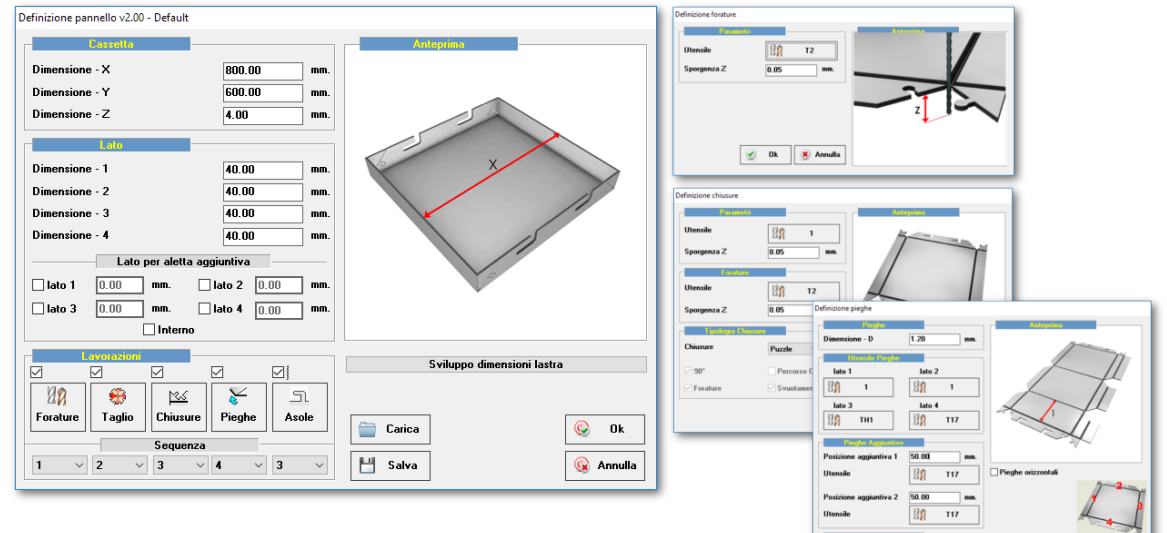

🕑 Ok 🗵

• **Renewed program interface** and introduced **[cancel] button** to return to the beginning of the wizard with a single click;

| reating a furniture - Run<br>Cabinet noon<br>MicMobile<br>Set the destination I<br>D:\ASPAN_SVIL | older where the furni<br>UPPD\DRW\Cabine     | ture item will be save<br>(\MioMobile<br>Sei | d           |            |
|--------------------------------------------------------------------------------------------------|----------------------------------------------|----------------------------------------------|-------------|------------|
| Length<br>Height<br>Depth<br>Description                                                         | 600.00<br>800.00<br>600.00<br>Descrizione nu | avo mobile                                   | abete       | <b>T v</b> |
| Sc<br>Composition                                                                                | and modify the class                         | Shifts                                       | Thicknesses | Edges      |
| 🚱 Cancel                                                                                         |                                              | Direview                                     | S Back      | Next 📎     |

• revised calculation of cabinet hardware positioning.

#### Nesting optional module

 Increased maximum size of the MACRO\_DATA field used when importing via CSV file;

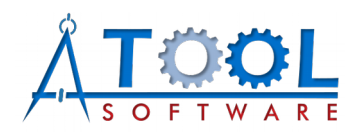

ATool Software S.r.l. Via L. La Marca, 28 – 61121 Pesaro (PU) – Italy Tel. +39 0721 64135

www.atoolsoftware.it - info@atoolsoftware.it